Kursbild

# Kursbild

Sie können Ihrem Kurs ein thematisch passendes Kursbild zufügen. Erlaubt sind Dateien des Formats PNG/JPG/GIF. Optimal wählen Sie für die Grafik ein Pixelverhältnis im Maßstab 3:1 (z.B.1200px x 400px).

# Statisches Kursbild einfügen

Klicken Sie auf das Zahnrad bzw. "**Aktionsmenü**" und dann auf "**Einstellungen bearbeiten**".

- Bis zum Eintrag "Beschreibung" und dort zum "Kursbild" scrollen
- Im Dateiauswahl-Fenster Datei hinzufügen wählen

Ľ

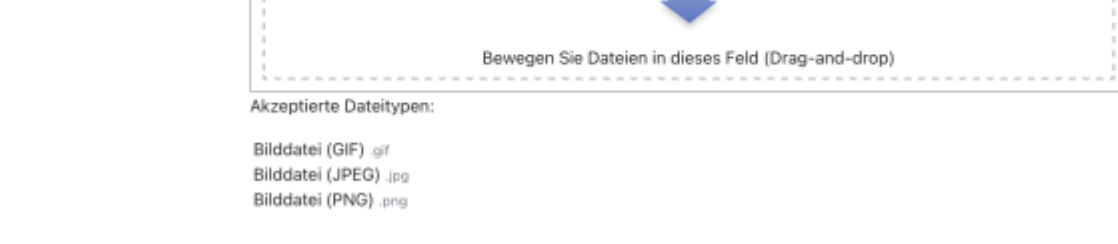

• gewünschte Bilddatei aus Ihrem Datei-Explorer/Finder auswählen

Maximale Größe für Dateien: Unbegrenzt, maximale Anzahl von Anhängen: 1

....

#### Dateiauswahl

|                                 | £                                      |  |  |  |
|---------------------------------|----------------------------------------|--|--|--|
| 🏊 Datei hochladen               |                                        |  |  |  |
| n Meine Dateien                 |                                        |  |  |  |
| 🖬 Letzte Dateien                | Anhang                                 |  |  |  |
| m Dateien in Kursen             | Datei auswählen Keine Datei ausgewählt |  |  |  |
| 🔄 Grosse Dateien -<br>global    | Speichern unter                        |  |  |  |
| 🚾 ccs.jade-hs.de -<br>nextCloud | Autor/in                               |  |  |  |
| fn Meine H5P-Elemente           | Kirschner Melanie                      |  |  |  |
|                                 | Lizenz wählen 😡                        |  |  |  |
|                                 | Lizenz nicht angegeben                 |  |  |  |
|                                 | Datei hochladen 2                      |  |  |  |

- "Datei hochladen" und
- abschließen mit Speichern und anzeigen

## Animiertes Kursbild (als GIF) einfügen

Es ist auch möglich, ein animiertes Bild als Kursbild einzusetzen. Dazu können Sie mit einem Grafikprogramm Ihrer Wahl (z.B. Photoshop, InDesign, Canva, Adobe Express,...) Bilder erzeugen, die Sie mit einem GIF-Konverter (z.B. ezGIF) in eine .gif-Datei konvertieren. Auch kurze Videos im mp4-Format können in GIGs umgewandelt werden. Das Einbinden der fertigen Datei in den Kurs erfolgt auf gleichem Weg wie bei statischen Bildern.

### Ein Kursbild löschen

- In der Dateiauswahl das Bild auswählen und auf den Papierkorb klicken
- Rückfrage bestätigen

 $\times$ 

| Kursbild | 0 _         | Maximale Größe für Dateien: U |                                                               |  |
|----------|-------------|-------------------------------|---------------------------------------------------------------|--|
|          |             | <u>*</u>                      | <b><sup>1</sup></b>                                           |  |
|          |             | • p                           | 1                                                             |  |
|          |             |                               | Bestätigen ×                                                  |  |
|          |             |                               |                                                               |  |
|          |             |                               | Möchten Sie wirklich die ausgewählten Dateien (1)<br>löschen? |  |
|          |             |                               | OK Abbrechen                                                  |  |
|          | Ā           | kzep                          | tierte Dateitypen:                                            |  |
|          | B<br>B<br>B | 3ildda<br>3ildda<br>3ildda    | tei (GIF) .gif<br>tei (JPEG) .jpg<br>tei (PNG) .png           |  |

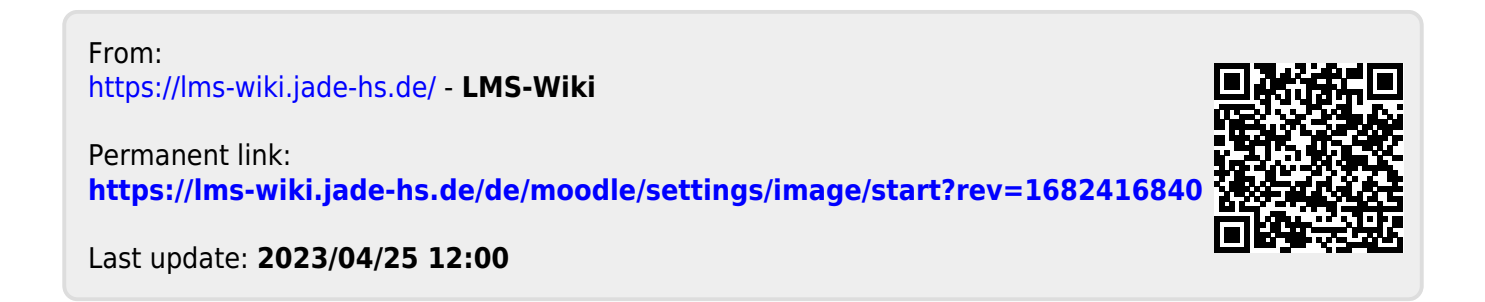